# MAK112E Computer Aided Technical Drawing AutoCAD – Dimensioning

Dimension pull-down menu as shown below is used to give dimensions on the current drawing. You may give

- linear dimension horizontal or vertical [Linear]
- radius to the curves (arc, circle etc.) [Radius]
- diameter to circle. [Diameter]
- angle with degrees. [Angular]
- dimensions with the same start point [ Baseline ]
- dimensions within a chain. [ Continue ]

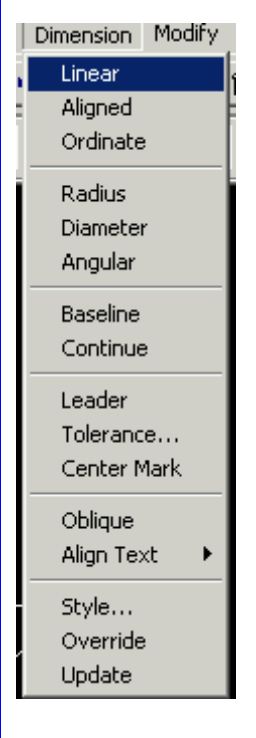

As soon as selecting Dimension command, you may enter the first point of corner. To do this using osnap command Endpoint is the best choise.

| Consand: _line From point: «Cancel»<br>Consand:         |
|---------------------------------------------------------|
| Consand:                                                |
| Consend: _dislineer                                     |
| First extension line origin or press ENTER to select    |
| Snaps to the closest endpoint of an arc or a line: endp |

| Tracking       |   |
|----------------|---|
| From           |   |
| Point Filters  | ► |
| Endpoint       |   |
| Midpoint       |   |
| <b>*</b> • • • |   |

Then you may give the second and the last point to measure the dimension. Again Endpoint osnap command will be used as shown below.

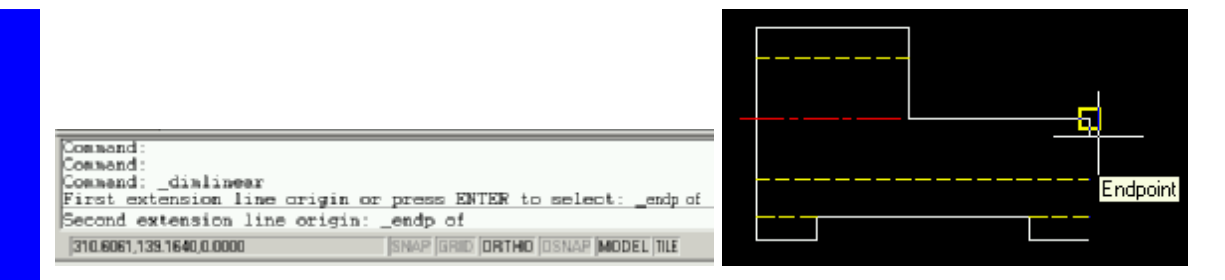

After giving the first and the last point of extension line, now you may enter the dimension line location using mouse.

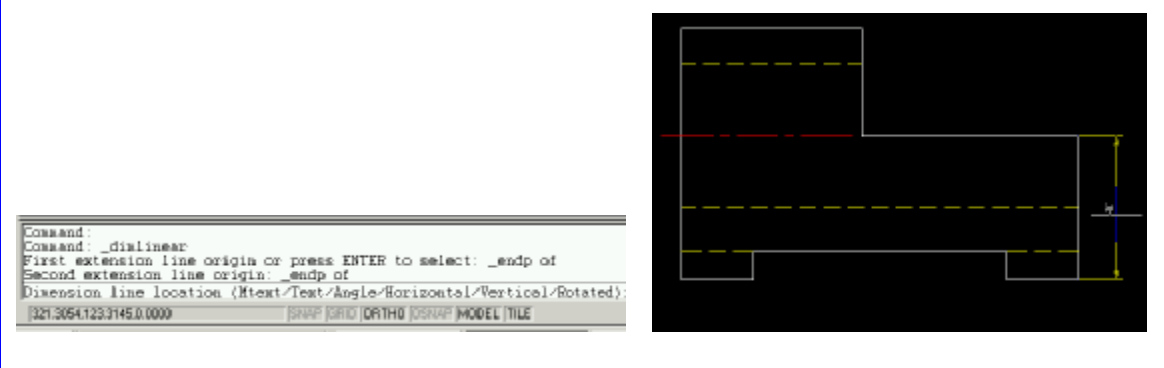

To give dimension text you may either accept the current dimension text or type new dimension at the promt area. Whenever hit the enter dimension text is appeared on the drawing and you left the command.

| First extension line origin or press ENTER<br>Second extension line origin: _endp of<br>Dimension line location (Mtext/Text/Angle/<br>Dimension text = 40 |  |
|----------------------------------------------------------------------------------------------------|--|
| Command :<br>310.4835,98.3857 ,0.0000 [SNAP [GRID [OR                                                                                                    |  |

You may give horizontal dimensions using same dimension command Linear . To select the points of the extension line, again Endpoint command will be used.

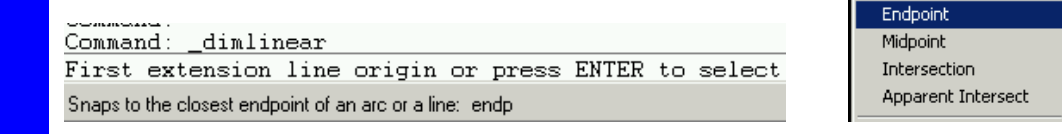

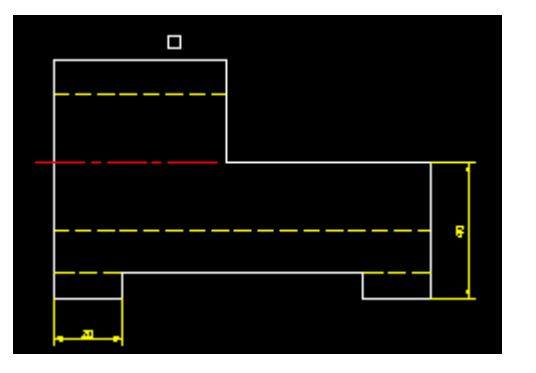

To give diameter to circle, Diameter command is selected by mouse and then instructions on command promp will be followed.

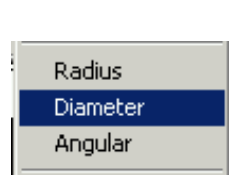

Command: Command: \_dimdiameter Select arc or circle: Dimension text = 40 Dimension line location (Mtext/Text/Angle): 141.7580,153.5211,0.0000 SNAP GRID ORTHO 0

First of all the circle or arc should be selected and then either accept the current diameter or type new one and hit enter. Finally give the position of the dimension line location.

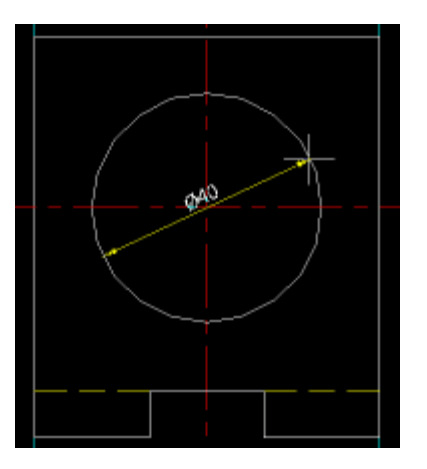

To edit the dimension position Align Text command will be used. You may change dimension location or move the dimension text over the dimension line using following commands.

| Oblique        |        |
|----------------|--------|
| Align Text 🔹 🕨 | Home   |
| Style          | Angle  |
| Override       | Left   |
| Update         | Center |
|                | Right  |
|                |        |

| Command :<br>DIMTEDIT                                             |
|-------------------------------------------------------------------|
| Select dimension:<br>Enter text location (Left/Right/Home/Angle): |
| Command:                                                          |
| 132.8637,144.2860,0.0000 SNAP GRID ORTH                           |

)F created with FinePrint pdfFacto

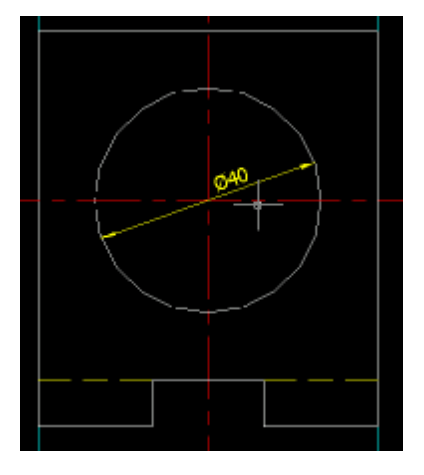

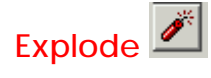

To change properties of dimension you have to use **Explode** command, because of the dimension is a block, not a single entity.

At the beginning you have to select an object to explode and hit enter. Selected objects become highlighted with current color (i.e. yellow) and after hitting enter change color to default color (i.e. white).

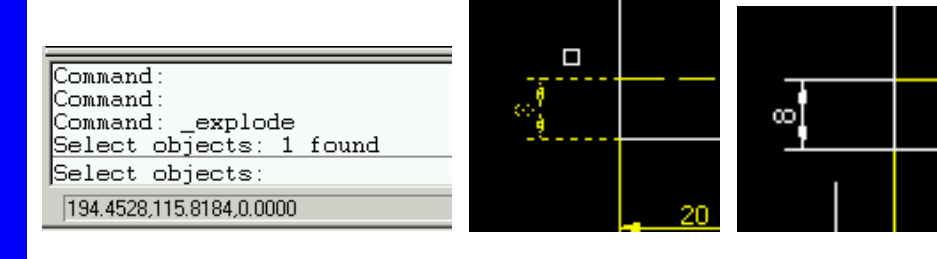

You may change the position of the both arrow. To do this use Move command. Either typing move or just m or selecting the icon the icon panel. Mouse arrow change into square. Selected arrow becomes hightlighted.

| Command:<br>Command:<br>Command: _move<br>Select objects: Other corner:<br>Select objects: | 1 found   |
|--------------------------------------------------------------------------------------------|-----------|
| 191.8338,111.5891,0.0000                                                                   | SNAP GRID |

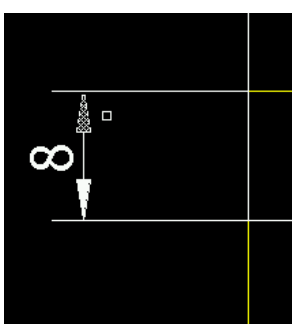

After selection, give the base point of the object to move. To do this osnap command will be helpful. (i.e. intersection)

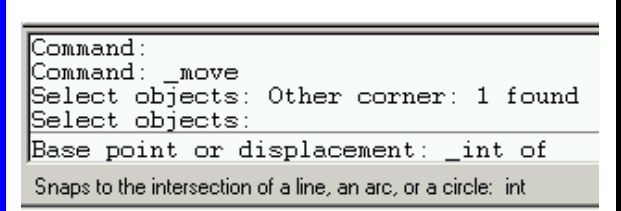

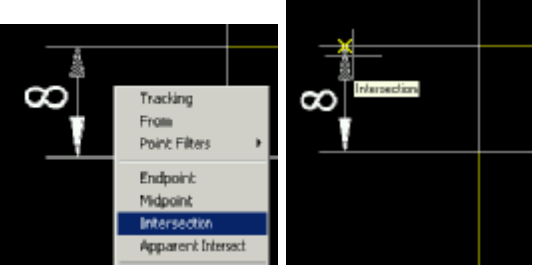

Then you may give the target point (or second point) for moving object. Intersection osnap command is used again to do this task.

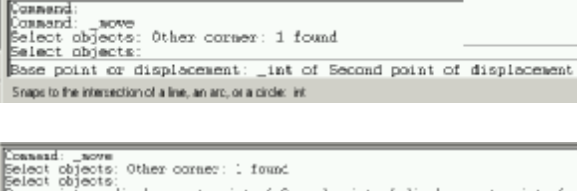

Command: \_move Belect objects: Other conner: 1 found Belect objects: Beam point or dimplacement: \_int of Second point of dimplacement: \_int of Commond. 196.0644.98 5703 .0.0800 SNAP GRID ORTHO CONAP MCDEL TILE

Repeat this procedure for another arrow to move and extend the dimension line. Finally you get the new dimension as shown below.

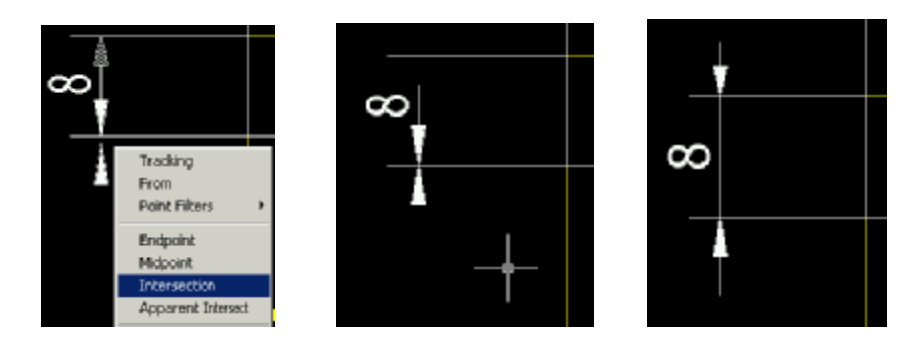

Now you have to change dimension color from white to yellow. Change

the color of the objects using Properties icon

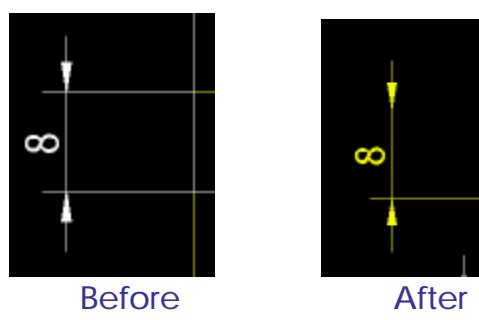

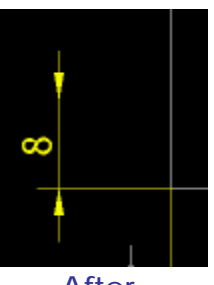

## Advanced Dimensioning Commands

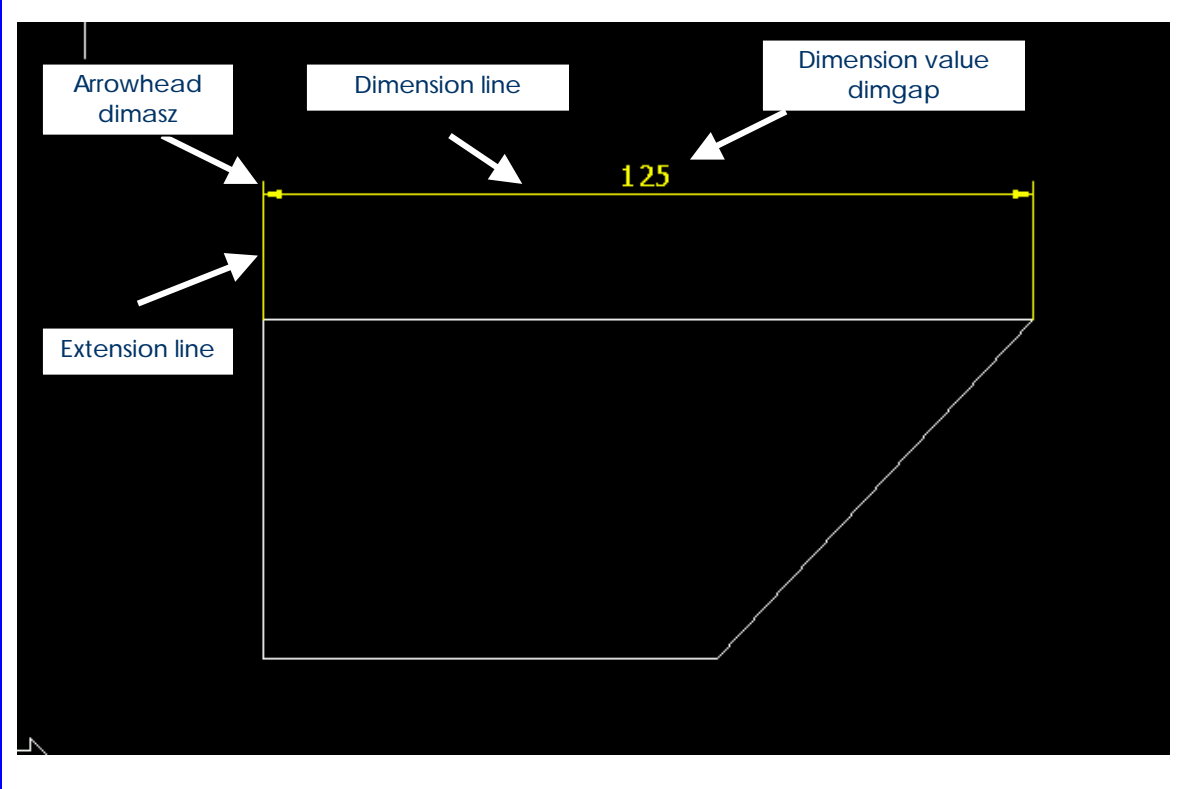

| dimasz | <2.5>                                                            | Controls the size of the dimension arrowhead                    |  |
|--------|------------------------------------------------------------------|-----------------------------------------------------------------|--|
| dimgap | <1.5> Sets the distance around the dimension text above its line |                                                                 |  |
| dimexe | <2>                                                              | Determines how far to extend the extension line                 |  |
| dimexo | <0>                                                              | Determines how far extension lines are offset from origin point |  |
| Dimdli | <10>                                                             | Sets the distance between adjacent dimension lines              |  |

#### **Special characters**

| Diameter   | %%C | Ø        | %%C 50   | Ø 50   |
|------------|-----|----------|----------|--------|
| Degree     | %%D | 0        | 50%%D    | 50 °   |
| Plus/minus | %%P | <u>+</u> | 50 %%P 2 | 50 ± 2 |

# **Aligned Dimensioning**

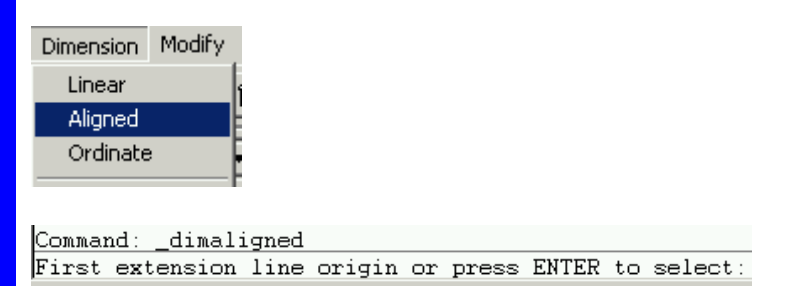

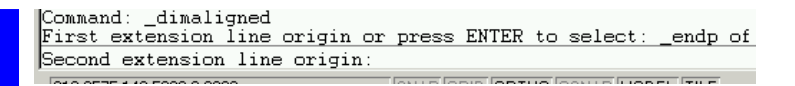

First extension line origin or press ENTER to select: \_endp of Second extension line origin: \_endp of Dimension line location (Mtext/Text/Angle):

Second extension line origin: \_endp of Dimension line location (Mtext/Text/Angle): t Dimension text <75.0353>: 75 Dimension line location (Mtext/Text/Angle):

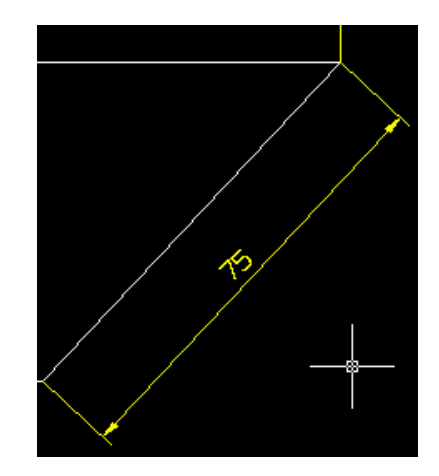

# Angular Dimensioning

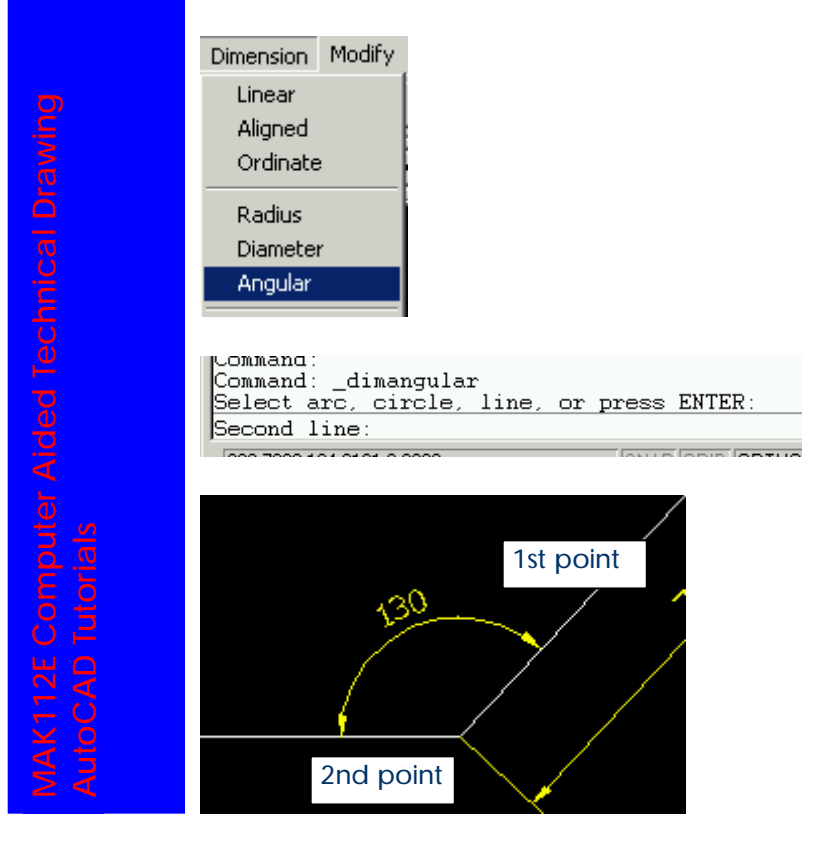

Command: \_dimangular Select arc, circle, line, or press ENTER: Second line: Dimension arc line location (Mtext/Text/Angle):

Second line: Dimension arc line location (Mtext/Text/Angle): t Dimension text <132.9469>: 130

Dimension arc line location (Mtext/Text/Angle): t Dimension text <132.9469>: 130 Dimension arc line location (Mtext/Text/Angle): Command:

#### **Continue Command**

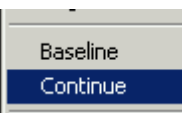

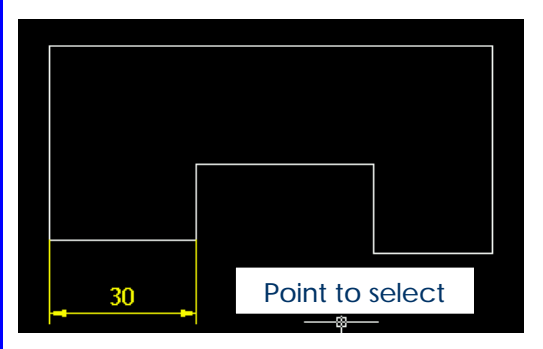

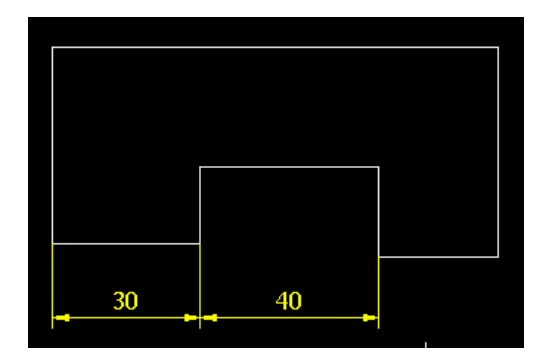

## **Baseline Command**

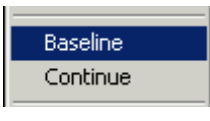

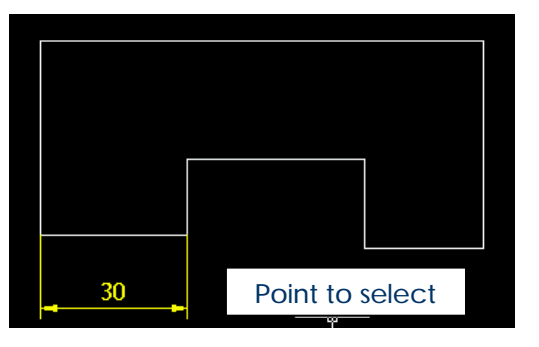

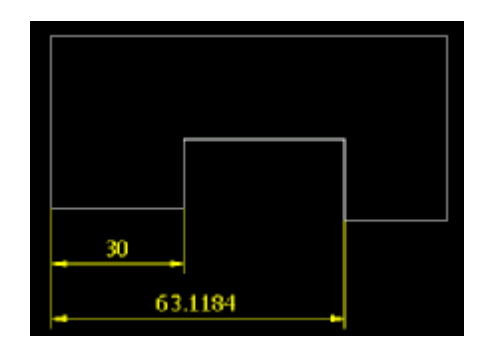

PDF created with FinePrint pdfFactory Pro trial version http://www.fineprint.com